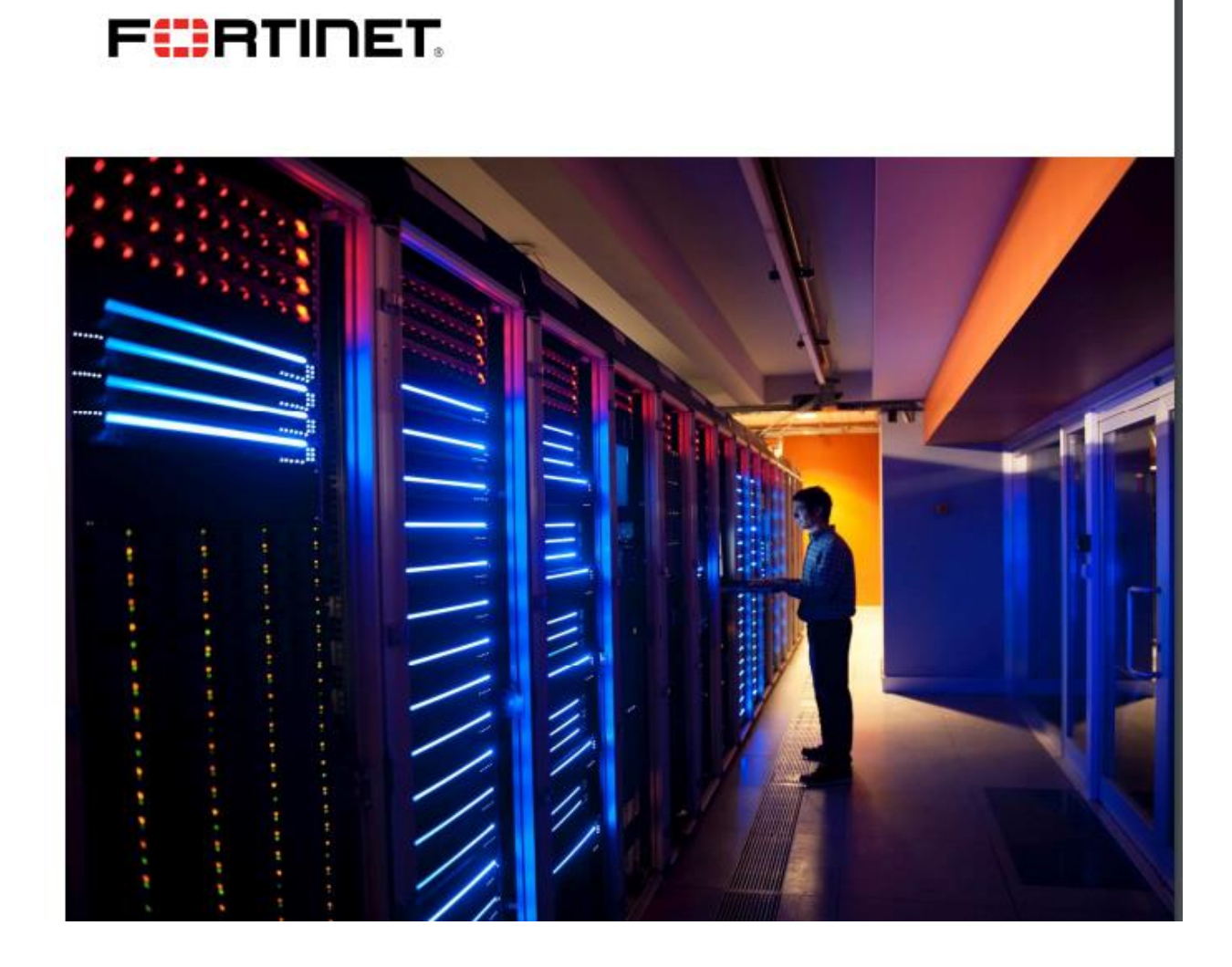

# **Ticket Creation Guide**

F

# Introduction

This Ticket Creation Guide explains how requests for assistance may be made using the Fortinet Support Portal. Before creating a ticket it is worth considering the other available resources to address your issue:

• The Fortinet Knowledge Base contains solutions to many issues raised by customers.

• The Technical Document Library contains a full set of product documentation and release notes which describe the products and how to use them.

• The Fortinet Technical Discussion Forums has many posts which address common questions in the use of Fortinet products.

• The Technical Web Chat service, available in the 'Assistance' menu option provides direct access to a Fortinet engineer for general technical questions about Fortinet products and services. This service is not intended for complex issues that are likely to require in-depth troubleshooting. Tickets for assistance with Fortinet products may be created through the Support Portal at <a href="https://support.fortinet.com">https://support.fortinet.com</a> by selecting 'Create a Ticket' from the 'Support' dropdown option.

| FortiCloud                                | 🕸 Services 🔻 😧 Support 💌                                                                                                    | Q 🗳 sh m                                                                                                    |
|-------------------------------------------|----------------------------------------------------------------------------------------------------|----------------------------------------------------------------------------------------------------|
| ASSET MANAGEMENT<br>Dashboard<br>Products | Welcome       Sharman(e         Sharman(e       Service Updates         You have re       # Firmware Image Checksum         to your acc       Resources | FortiCare  Create a Ticket  Manage Active Tickets  Manage Active Tickets  Contact Support  Contact Support |
|                                           | Start registering Fortinet<br>Products with Asset<br>Management<br>You must register your products to<br>receive FortiGuard services and                | KGISTER                                                                                                    |

Alternatively, click on the Product List option and then click on the serial number and then click on create a ticket.

There are five types of ticket that can be created depending upon the issue that is being reported:

- Technical Assistance
- Customer Service
- Dead on Arrival / RMA
- Antivirus ticket / FortiGuard Services
- Fortinet Converter Ticket (FortiConverter Service)

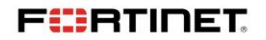

Selection of the appropriate ticket type will ensure that the ticket reaches the correct team to handle the issue. With the exception of **Customer Service**, an appropriate support contract or warranty coverage is required for each ticket type.

**Technical Assistance:** The Technical Support team is staffed by engineers who have experience in the networking and security industries. They are trained to resolve product and network integration issues. The Technical Support team interfaces with the Fortinet engineering organization to ensure that bug fixes are addressed promptly.

Customer Service: The Customer Service team is composed of customer service specialists who are responsible for entitlement, contracts and the resolution of product registration issues.

**Dead on Arrival / RMA:** A unit is classified as DOA (Dead on Arrival) if a defect is reported within the first 30 days after product registration but no later than 120 days after original shipment from Fortinet to the distributor. A replacement unit will be a new unit. If the unit no longer qualifies as a DOA the replacement will be handled as a standard RMA. Fortinet provides efficient and reliable replacement services for its products that may require repair during or beyond the product's warranty period.

After the type of ticket is selected, please refer to the corresponding section for step by step instructions to ticket creation.

#### **Technical Assistance Request**

FEBRINET.

#### **Serial Number**

The first step to create a Technical Assistance Request is to identify the product serial number. A serial number registered and under valid support coverage is required in order to receive Technical Assistance. The serial number must correspond to the product that Fortinet will be troubleshooting for the reported defect.

| stomer Service & Support                                                          | Home Asset Assistance Download Feedback Fortinet                                             |   |
|-----------------------------------------------------------------------------------|----------------------------------------------------------------------------------------------|---|
| Ticket Create Ticket                                                              |                                                                                              | 1 |
| Request Type > 2 > 3 > 4                                                          |                                                                                              |   |
| ecify Request Ticket Type                                                         |                                                                                              |   |
| Technical Support Ticket                                                          |                                                                                              |   |
| You can create technical support tickets for technical issues w                   | ith your Fortinet product. You require a Fortinet product with an active support contract to |   |
| create this type of ticket. You will need to input the product se                 | rial number.                                                                                 |   |
|                                                                                   |                                                                                              |   |
| Serial Number: *                                                                  |                                                                                              |   |
| Ø                                                                                 |                                                                                              |   |
| Submit Ticket                                                                     |                                                                                              |   |
| Start Web Chat<br>You can talk to our engineers via online web chat for           | general technical questions that do not require extensive troubleshooting.                   |   |
| Search our Knowledge Base<br>You can search our Knowledge Base for answers to     | many common questions in the use of Fortinet products.                                       |   |
| Customer Service                                                                  |                                                                                              |   |
| You can create customer service tickets for questions related                     | to contracts and account management.                                                         |   |
| DOA/RMA Ticket                                                                    |                                                                                              |   |
| You can create a DOA/RMA ticket to replace a registered or ur                     | registered product that was defective when received, or to replace units with a hardware     |   |
| full as that we consider the second time and the second second rest of the second | iduct serial number is required in all cases.                                                |   |
| ratione that are covered by an active support contract. The pro                   |                                                                                              |   |

е

After typing the first 3 characters of the serial number, the system will propose a list of serial number from your own registered products, if any. Enter or select a serial number, then click Go.

## **Contact Information**

This information shall be used by the Technical Support team in case they need to contact you. The fields are prefilled with your profile information. Please ensure the information is correct and don't forget to indicate the country code when typing the Telephone and Mobile phone information.

| FortiCloud        |                        |                                                |                |            |            |          |          | ofor     | tinet.com 🎲 - |
|-------------------|------------------------|------------------------------------------------|----------------|------------|------------|----------|----------|----------|---------------|
| Customer Service  | & Suppo                | rt                                             | Home           | Asset      | Assistance | Download | Feedback | Fortinet | 4             |
| Ticket<br>Wizard  | TA Ticket<br>Serial Nu | imber:                                         |                |            |            |          |          |          | 1             |
| 1 Request Type    | > <mark>2</mark> 8     | asic Info > 3 Comment > 4 Completion           |                |            |            |          |          |          |               |
| Specify Ticket I  | nforma<br>ion          | ition                                          |                |            |            |          |          |          |               |
| Name:*            | Jeranji 1              | linha ds                                       |                |            |            |          |          |          |               |
| Email:* jrict =m  |                        |                                                | 1              |            |            |          |          |          |               |
| Telephone:        | +1                     | 613 800 7000                                   |                |            |            |          |          |          |               |
| Mobile Phone:     |                        |                                                |                |            |            |          |          | B        |               |
| Ticket Informatio | n                      |                                                |                |            |            |          |          |          |               |
| Subject:*         |                        |                                                |                |            |            |          |          |          |               |
| Product Type:*    | Forti                  | Gate                                           |                |            | 14         |          |          |          |               |
| Category:*        |                        |                                                |                |            | ~          |          |          |          |               |
| S/W Version:*     |                        |                                                |                |            | ~          |          |          |          |               |
| Patch:*           |                        |                                                |                |            | ~          |          |          |          |               |
| Ticket Priority:* | O P3                   | Please contact your regional support center to | o create urgen | t P1 or P2 | tickets    |          |          |          |               |

After typing the first 3 characters of the serial number, the system will propose a list of serial number from your own registered products, if any. Enter or select a serial number, then click Go.

This information shall be used by the Technical Support team in case they need to contact you. The fields are prefilled with your profile information. Please ensure the information is correct and don't forget to indicate the country code when typing the Telephone and Mobile phone information.

## **Ticket Information**

- The Subject should be a very brief description of your request.
- The Product Type is auto-detected from the serial number.
- The Category should match the feature or software component that is related to your request.
- The S/W version and Patch number should be selected from the drop down lists.
- The Ticket Priority determines initial response, reporting interval and notification schedule.

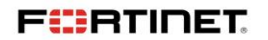

**In case of P1 or P2 request**, continue with the ticket creation set as P3. Once the ticket has been created, **telephone your regional Support Center** with your ticket number in order to increase the priority. Continue with your ticket creation by adding a detailed description of the problem in the text field below.

| Ticket<br>Wizard                                                                                                    | TA Ticket<br>Serial Number                                                                                                    |      |
|----------------------------------------------------------------------------------------------------|----------------------------------------------------------------------------------------------------|------|
| Request Ty                                                                                                    | pe > 2 Basic Info > 3 Comment > 4 Completion                                                                                                    |      |
| Add Comment                                                                                                    |                                                                                                    |      |
| Nots: The maximum<br>In order for Fortinet<br>1 A detailed probl<br>2 Relevant backgr<br>or on the network?<br>3 A network diagr<br>4. Configuration file<br>5. Debug log(s)/Er<br>6. A description at | characters system allow to be entered here is 8000.<br>Technical Support to provide you with the optimum level of service, we request that the following information be provided:<br>em description<br>ound information (Has the configuration worked in the past? Is this a new configuration? Have any changes been made recently to the Fortinet device or application<br>am with the IP addressing clearly indicated<br>(s)<br>or messages<br>d the results of your troubleshooting steps |      |
| Attachments                                                                                                    | Configuration - Virus Sample File (Temp) Other -                                                                                                    | Next |

In order for Fortinet Technical Support to provide you with the optimum level of service, we request that the following information be provided:

• A problem description

• Relevant background information (Has the configuration worked in the past? Is this a new configuration? Have any changes been made recently to the Fortinet device or application or on the network?)

- A network diagram with the IP addressing clearly indicated
- Configuration file(s)
- Debug log(s)
- A description and the results of your troubleshooting steps

In case additional documents (debug file, screen shots ...) could help the Technical Support team addressing your request, please attach the files using the Attachments option. Note that more files can also be attached after the ticket is created. When attaching a file there are two options available: "Keep the file" and "Temporary storage". If the "Temporary storage" option is chosen the attachments will be deleted once the ticket is closed. Once the above steps are completed, click Next to create the ticket.

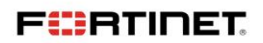

## **Retrieve Ticket Number**

Right after ticket creation, a confirmation page will indicate your ticket number. The ticket number is the reference to quote for any follow up with Fortinet.

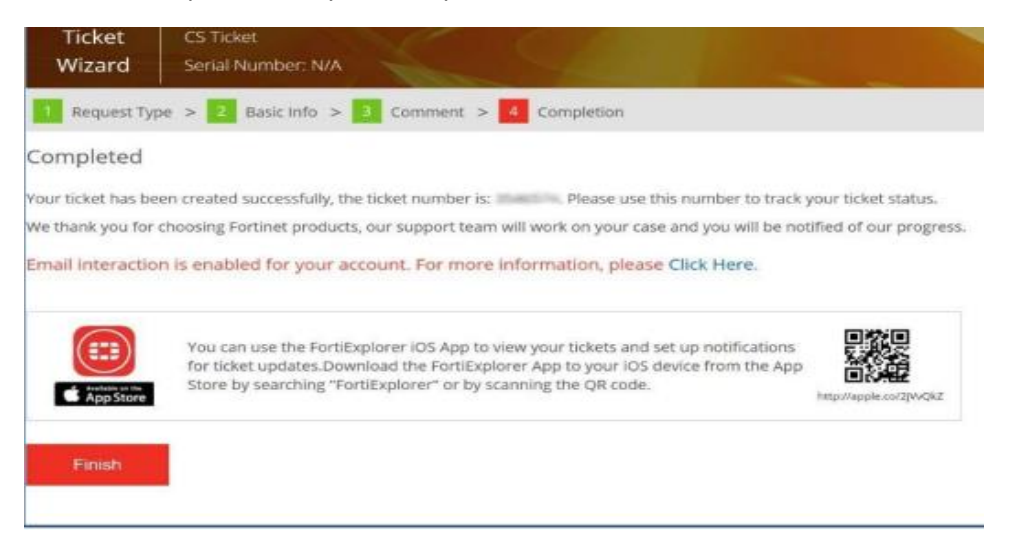

Email interaction provides a convenient means of communicating with the engineer assigned to your ticket without having to log into the Support Portal. Email updates will only be accepted to your ticket if they are received as a reply to a ticket comment sent from our engineer, and that the sender is registered as a contact on your account.

## **Customer Service Request**

# **Serial Number**

A serial number is **not** necessary in order to raise a Customer Service request. However, should your request be related to a specific serial number, then it is recommended to indicate the 16 character SN to start the ticket creation process.

| Ticke<br>Wizar | t d Create Ticket                                                                                                    |
|----------------|----------------------------------------------------------------------------------------------------|
| 1 Reque        | stType > 2 > 3 > 4                                                                                                    |
| pecify         | Request Ticket Type                                                                                                    |
| 8              | rechnical Support Ticket                                                                                                    |
| 0              | ou can create technical support tickets for technical issues with your Fortinet product. You require a Fortinet product with an active support contract to |
| 0              | reate this type of ticket. You will need to input the product serial number.                                                                               |
| 0              | Customer Service                                                                                                    |
| · .            | ou can create customer service tickets for questions related to contracts and account management.                                                          |
|                | A second                                                                                                    |
| 1              |                                                                                                    |
|                | Start Web Chat You can talk to our customer service representatives via online web chat.                                                                   |
|                | DQA/RMA Ticket                                                                                                    |
| 0              | ou can create a DOA/RMA ticket to replace a registered or un-registered product that was defective when received, or to replace units with a hardware      |
| f              | allure that are covered by an active support contract. The product serial number is required in all cases.                                                 |
| 0              | Anti Virus Ticket/FortiGuard Service                                                                                                    |
| 1              | o submit Anti Virus ticket for your product or report false detection.                                                                                     |
| 0              | fortinet Converter Ticket                                                                                                    |
| -              | lease submit FortiConvert service request at FortiConverter Portal                                                                                         |

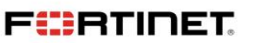

Note that after typing the first 3 characters of the serial number, the system will propose a list of serial number from your own registered products, if any.

# **Contact Information**

This information shall be used by the Customer Service Team in case they need to contact you. The fields are prefilled with your profile information. Please ensure the information is correct and don't forget to indicate the country code when typing the Telephone and Mobile phone information.

| Wizard S           | ierial Nu              | imber: N/A                           |   |    |
|--------------------|------------------------|--------------------------------------|---|----|
| Request Type >     | 2 6                    | asic Info > 3 Comment > 4 Completion |   |    |
| Specify Ticket In  | forma                  | ation                                |   |    |
| Serial Number:     |                        |                                      | 0 |    |
| Contact Informatio | n                      |                                      |   |    |
| Name:*             | Jerrij <b>in in</b> is |                                      |   |    |
| Email:*            | jn                     |                                      | 0 |    |
| Telephone:         | +1                     | 61                                   |   |    |
| Mobile Phone:      |                        |                                      |   |    |
| Ticket Information |                        |                                      |   |    |
| Subject:*          |                        |                                      |   |    |
| Category:*         | Plea                   | se select a CS category              | V |    |
|                    |                        |                                      |   | 52 |

# **Ticket Information**

The Subject and Category should be a brief description of your request. Then continue with your ticket creation by adding a detailed description of the problem in the text field below. Ticket Creation Guide The pre-filled text indicates the important information that should be mentioned along with ticket creation.

In case additional documents (Contract file, screen shots ...) could help the Customer Service Team addressing your request, please attach the files using the section below. Note that more files can also be attached after the ticket is created. When attaching a file there are two options available: "Keep the file" and "Temporary storage". If the "Temporary storage" option is chosen the attachments will be deleted once the ticket is closed.

Once above steps are completed, click Next to create the ticket.

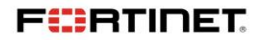

| Ticket     CS Ticket       Wizard     Serial Number; N/A       1     Request Type > 2       2     Basic Info > 3       4     Completion                                                                                                    |      |
|----------------------------------------------------------------------------------------------------|------|
| Add Comment                                                                                                    |      |
| lots: The maximum characters system allow to be entered here is 8800.                                                                                                    |      |
| 1 Product senal number(s)     2 Support contract or license number (if any)     3. Account ID (email) if an additional account is concerned     4. A description of your requirement     5. If you are requesting assistance with registration, please specify for each serial number whether the end user is a government entity. |      |
| Attachments                                                                                                    |      |
| Log File • Configuration • Virus Sample File (temp) Other • (7)                                                                                                    |      |
|                                                                                                    |      |
| Previous                                                                                                    | Next |

## **Retrieve Ticket Number**

Right after ticket creation, a confirmation page will indicate your ticket number. The ticket number is the reference to quote for any follow up with Fortinet.

# Dead on Arrival (DOA) / RMA Claim

# **Serial Number**

A serial number (16 characters) is required in order to request a DOA or RMA hardware replacement. The serial number can either be:

- Unregistered or registered and within the DOA policy period, or
- Registered and covered by an active support contract.

In all cases, the serial number must correspond to the product that has the reported defect. If the DOA/RMA claim concerns an accessory (power supply, hard drive etc) then the ticket should be created using the serial Ticket Creation Guide number of the specific product, and the details of the required accessory should be entered in the ticket problem description.

FERTINET.

| Tick<br>Wiza | et<br>rd Create Ticket                                                                                                    |
|--------------|----------------------------------------------------------------------------------------------------|
| Req          | uest Type > 2 > 3 > 4                                                                                                    |
| Specify      | Request Ticket Type                                                                                                    |
|              | Technical Support Ticket                                                                                                    |
| 0            | You can create technical support tickets for technical issues with your Fortinet product. You require a Fortinet product with an active support contract to<br>create this type of ticket. You will need to input the product serial number.                                            |
| 0            | Customer Service                                                                                                    |
| _            | You can create customer service tickets for questions related to contracts and account management.                                                                                                    |
| 0            | DOA/RMA Ticket<br>You can create a DOA/RMA ticket to replace a registered or un-registered product that was defective when received, or to replace units with a hardware<br>failure that are covered by an active support contract. The product serial number is required in all cases. |
|              | Serial Number: *                                                                                                    |
| 0            | Anti Virus Ticket/FortiGuard Service<br>To submit Anti Virus ticket for your product or report false detection.                                                                                                    |
| 0            | Fortinet Converter Ticket<br>Please submit FortiConvert service request at FortiConverter Portal                                                                                                    |

Note that after typing the first 3 characters, the system will propose a list of matching serial numbers from your registered products.

Then click Go.

# **Contact Information and Ticket Information**

This information shall be used by the RMA Team in case they need to contact you. The fields are prefilled with your profile information. Please ensure the contact information is correct and don't forget to indicate the country code when typing a Telephone number.

| Ticket<br>Wizard  | RMA Tick<br>Serial Nu | et mber:                                             |    |                    |
|-------------------|-----------------------|------------------------------------------------------|----|--------------------|
| 1 Request Type    | > 2 B                 | asic Info > 3 Shipping Info > 4 Comment > 5 Completi | on |                    |
| Specify Ticket    | Informa<br>tion       | tion                                                 |    |                    |
| Name:*            | irichard              | s@harpers.com                                        | 3  |                    |
| Telephone:        | +1                    | 613-322-8760                                         | U  |                    |
| Mobile Phone:     |                       |                                                      |    |                    |
| Ticket Informatio | n                     |                                                      |    |                    |
| Subject:          |                       |                                                      |    |                    |
| Product Type:     | Fort                  | Gate                                                 |    |                    |
| category.         |                       |                                                      |    |                    |
| Provious          |                       |                                                      |    | Next               |
|                   |                       |                                                      |    |                    |
|                   |                       |                                                      |    |                    |
|                   |                       |                                                      |    |                    |
|                   |                       |                                                      |    | <b>8  </b> P a g e |
| F                 | тіп                   | ET.                                                  |    |                    |

- The Subject should be a very brief description of your request.
- The Product Type is auto-detected from the serial number.
- The Category should be set to Hardware

# **Online RMA Form**

In order to proceed with your hardware replacement, this form should be completed. For any of the questions related to your defective product, choose I don't know from the drop-down menus if you are not comfortable with providing an answer.

| Ship to                                                                                                    |                                     |                                                                                                    |                            | Bill to same as 'Ship to:'                                        |            |    |   |
|----------------------------------------------------------------------------------------------------|-------------------------------------|----------------------------------------------------------------------------------------------------|----------------------------|-------------------------------------------------------------------|------------|----|---|
| Contact Name: *                                                                                                    | -                                   | 5525                                                                                                    |                            | Contact Name: *                                                   | (free free |    |   |
| Company Name: *                                                                                                    | Happenda                            |                                                                                                    | Company Name: *            | Harnos Co.                                                        |            |    |   |
| Street Address: *                                                                                                    | 10010                               | onfine Thread                                                                                                    |                            | Street Address: *                                                 | 30         | ad |   |
| City: *                                                                                                    | Ottawa                              |                                                                                                    |                            | City: *                                                           | Ciliana    |    |   |
| Country: *                                                                                                    | C                                   | ne.                                                                                                    | ~                          | Country: *                                                        | Cassa      | A  | ~ |
| State/Province:                                                                                                    | 0                                   | 0                                                                                                    | ~                          | State/Province:                                                   | 0          | 2  | ~ |
| PostCode: *                                                                                                    | K2H 8G3                             |                                                                                                    |                            | PostCode: *                                                       | Kim ena    |    |   |
| Email: *                                                                                                    | jrici                               | . m                                                                                                    |                            | Email: *                                                          | pt m       |    |   |
| Phone: *                                                                                                    | +1                                  | 811 120 1930                                                                                                    |                            | Phone: *                                                          | +1         | 61 |   |
| Fax:                                                                                                    |                                     |                                                                                                    |                            | Fax:                                                              |            |    |   |
| The Ship To information will be used by Fortini<br>The Bill To information is required if different f<br>Refer to the FortiCare Terms & Conditions avai<br>Defective product information | et to ship<br>rom the<br>lable on 1 | your replacement product once approved, and by th<br>hipment address. Should the Customer fail to return<br>he Home page for further details. | ie freight i<br>n the defe | orwarder for delivery.<br>the unit, this information may be used. |            |    |   |
|                                                                                                    | ls                                  | the unit used in a HA / cluster configuration                                                                                                 | n? *                       |                                                                   |            |    | ~ |
|                                                                                                    |                                     | For PAID purteen indicate conscitutors M                                                                                                    | 00-                        |                                                                   |            |    |   |

# **RMA Contract and Service Transfer Option**

It is recommended to select the 'Automatic Transfer' option for the RMA request, this will ensure that the replacement SN will be automatically registered to your account when it is shipped from Fortinet. All existing Support contracts will also be transferred from the defective unit to the replacement unit.

If this option is not chosen then it will be necessary to return to the Support Portal once the replacement part is installed and to manually perform an RMA transfer to register the units and transfer support entitlements.

Then click **Next** to continue with the ticket creation.

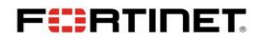

# **Problem Description**

Continue with your ticket creation by adding a detailed description of the problem in the text field below. The pre-filled text indicates important information related to hardware troubleshooting.

| inequest if                                                     | pe > asicinto > basicinto > a continent                                                                                                    | - a completion                            |                             |  |
|-----------------------------------------------------------------|----------------------------------------------------------------------------------------------------|-------------------------------------------|-----------------------------|--|
| dd Commen                                                       | t                                                                                                    |                                           |                             |  |
| 1. A description o<br>2. The results of t<br>3. A description a | I recinical Services to provide you with the optimum revel of support, we request<br>the problem experienced with the unit<br>be hardwave troubleshooting tests described at http://kb.fortinet.com/kb/mkcrosi<br>ind the quantity of the defective accessories, if any | a that the Norving Intontation be provide | a<br>=kc&externalld=FD34745 |  |
| ttachments                                                      |                                                                                                    |                                           |                             |  |
| Log File •                                                      | Configuration - Virus Sample File (Temp) Other - ?                                                                                                    |                                           |                             |  |

In case additional documents (Contract file, screen shots ...) could help the RMA Team to address your request, please attach the files using the section below. Note that files can also be attached after the ticket is created.

When attaching a file there are two options available: "Keep the file" and "Temporary storage". If the "Temporary storage" option is chosen the attachments will be deleted once the ticket is closed.

Once above steps are completed, click Submit Ticket to create the ticket.

## **Retrieve Ticket Number**

Previous

Right after ticket creation, a confirmation page will indicate your ticket number. The ticket number is the reference to quote for any follow up with Fortinet.

Monitor the progress of a DOA claim / RMA request

When your request is approved for replacement, new fields will appear in the tickets to help you track the progress of the replacement.

1. RMA Status & Approval Date The RMA status is initially set to Pending Approval, it is then change to Approved, in progress or Rejected. In case it is approved, the Approval date will reflect the date of approval.

**10 |** P a g e

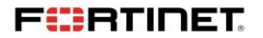

2. Shipping & Billing Information Ticket Creation Guide The information is the same as the one confirmed earlier in the ticket creation process.

3. Defective Product Information The information is the same as the one confirmed earlier in the ticket creation process.

4. Failure Information Failure code field will indicate whether the unit is entitled for DOA, RMA or is not entitled. Error code field will reflect the defect category of the defective unit. RMA type is used for Fortinet internal tracking.

5. Replacement Product Information Serial Number is the serial number of the unit that is being shipped as a replacement. Ship date is the date when the shipment of the replacement unit is made. Tracking # is the tracking number for the replacement unit shipment. Additional details may contain further comments with regards to the replacement unit shipment. Pro forma invoice is a copy of the pro forma invoice. This document may be requested by the freight forwarder for Customs clearance.

6. Return Instructions Items to be returned will either be unit only, unit + accessories or accessories only. It describes the scope of items that should be returned to Fortinet. Unit indicates the serial number of the unit that should be returned to Fortinet. The unit should not be returned if above field indicates accessories only. Accessories indicate the type and quantity of accessories to be returned, if any. RMA Center is the name of the Fortinet logistic center where the defective items should be returned. Shipping instructions is a document available for download that contains all necessary instructions for returning defective items to Fortinet. Prepaid return label is available only for scenario where Fortinet handles the return shipment fees. The label will be available as a file to download.

7. Print RMA form A paper copy of the RMA information can be printed via the Print RMA Form button. Please note that a paper copy of this form should be included in every shipment. Ticket Creation Guide Although Fortinet has attempted to provide accurate information in these materials, Fortinet assumes no legal responsibility for the accuracy or completeness of the information. Please note that no Fortinet statements herein constitute or contain any guarantee, warranty or legally binding representation. All materials contained within this publication are subject to change, modify, transfer or otherwise revise this publication without notice

11 | Page